## Taking Your Health Risk Assessment

When it comes to taking a Health Risk Assessment (HRA), using the HealthCenter couldn't be easier. Follow the steps below to complete your HRA.

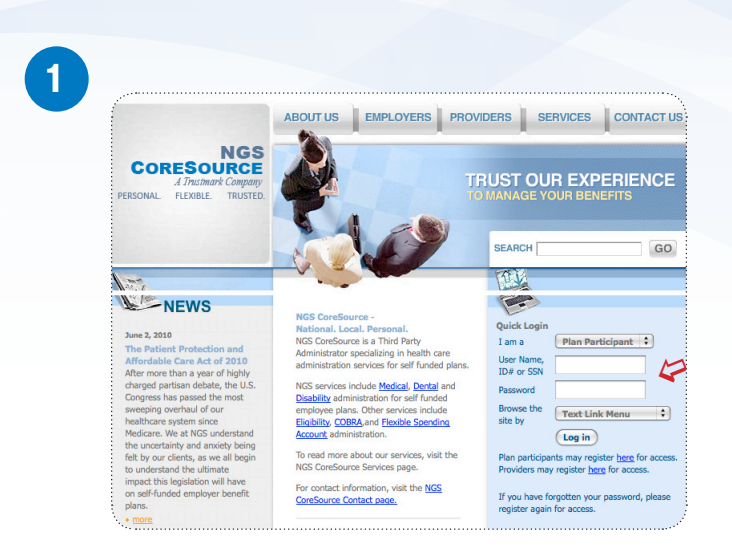

To take your HRA, go to www.NGS.com. Enter your Username and Password and select Sign In.

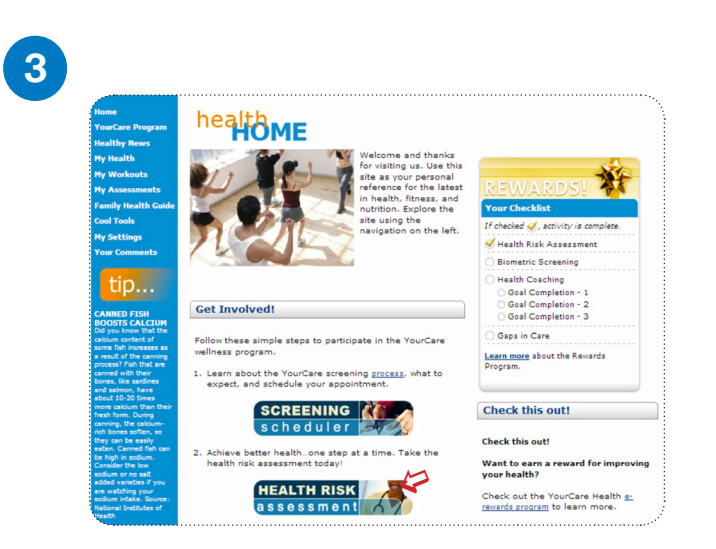

When you arrive at the HealthCenter, select the banner **Health Risk Assessment** (also known as an HRA) under "Get Involved."

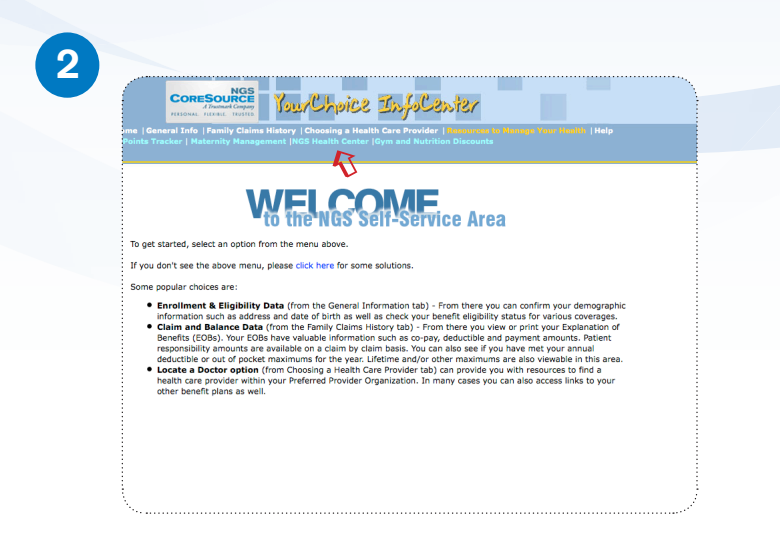

Select the HealthCenter link.

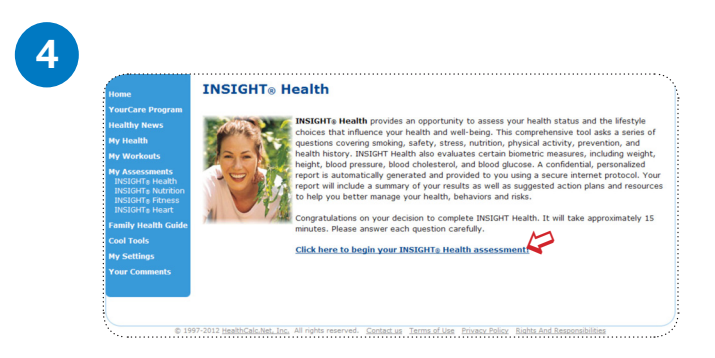

Select Click here to begin your Insight<sup>®</sup> Health Assessment.

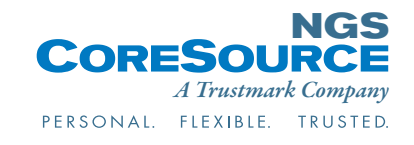

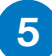

## Nume Nume Nume Nume Nume Nume Nume Nume Nume Nume Nume Nume Nume Nume Nume Nume Nume Nume Nume Nume Nume Nume Num Nume Nume Num Num Num Num

- 94. In the past 2 weeks, how much of the time did your physical health or emotion problems make it difficult for you to handle the workload?
- 95. In the past 2 weeks, how much of the time did your physical health or emotional problems make it difficult for you to finish work on time?

## Finished

Click the button below to save your responses! If you don't have time to finish the assessment, clicking this button will save your responses so that you can come back within the next few days to complete the questionnaire. Complete your HRA by answering the questions provided. Selecting **Continue** will move you through each page of the questionnaire. Select **Finish** at the end.

You can also save your progress at any time to return later, if needed, by selecting **Save**.

Discover why it is so important to complete your HRA today, and learn about your current health risks and what you can do to get healthier. Print out your results and share them with your doctor. Update your HRA every six months to see how your Health Age improves as you make changes to your health habits. Here's to a healthier you!

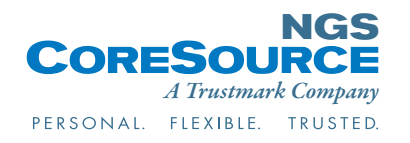

19800 Hall Road, Clinton Township, MI 48080 5200 Upper Metro Place, Ste. 300, Dublin, OH 43017 800.521.1555 • www.ngs.com